### Como acessar o SUAP e criar seu e-mail acadêmico

Como realizar o primeiro acesso ao SUAP e criar seu e-mail acadêmico.

Solução:

# 1. ACESSO AO SUAP

# 1.1. Qual o endereço (URL) do SUAP?

• Abra o navegador e acesse o endereço: <u>http://suap.ifce.edu.br</u>

# 1.2. Como eu acesso o SUAP (usuário e senha)?

- Usuário: digite sua MATRÍCULA ACADÊMICA
- Senha inicial: Basta seguir o padrão @IFCE<data\_de\_nascimento> assim como o exemplo abaixo:
  - @IFCE04021992 = Aluno ou servidor com data de nascimento em 04 de Fevereiro de 1992.

### 1.3. Como alterar a senha de acesso ao SUAP?

- 1. Acesse o SUAP (http://suap.ifce.edu.br)
- 2. Clique no item "**Deseja alterar sua senha?**", localizado na parte inferior da tela; ou acesse através do link: <u>http://suap.ifce.edu.br/comum/solicitar\_trocar\_senha/</u>
- 3. Na tela Solicitação de mudança de senha:
- 4. Informe seu login (matrícula SIAPE em caso de servidor, e CPF em caso de prestador de serviços)
- 5. Informe seu CPF
- 6. Clique no CAPTCHA
- 7. Por fim clique no botão "Enviar".
- 8. Uma mensagem será enviada ao seu e-mail secundário, contendo os passos para a digitação de uma nova senha.

### 1.4. Como posso tornar a senha de acesso mais segura?

- 1. **Frases mais longas:** junte várias palavras, tentando montar uma frase fácil de lembrar: quanto mais caracteres, mais seguras elas são;
- Não crie senhas baseadas em sequências: Evite combinações como 123456, abcdef, 1020304050, qwerty (sequência do teclado), não use datas especiais, número da placa do carro, nomes e afins, entre outros;
- 3. **Não use somente letras:** Sempre que possível, crie senhas misturando letras, símbolos especiais e números;
- 4. Faça trocas lógicas: O por zero. A por 4. E por 3, etc;
- 5. Alterne os caracteres entre maiúsculas e minúsculas.

# IMPORTANTE: Mantenha o Login e a Senha em segurança!

- O acesso ao SUAP é pessoal e intransferível.
- Ao usuário, recomendamos que mantenha estes dados em segurança, evitando o seu acesso por terceiros.

# 2. E-MAIL ACADÊMICO

### 2.1. Não tenho um e-mail institucional. Como eu posso criar?

Observação: a criação de e-mail acadêmico institucional está disponível apenas para alunos com situação de matrícula ativa no sistema.

- Acesse o SUAP <u>http://suap.ifce.edu.br</u>
- Na tela "informações e avisos", clique em Escolha seu e-mail institucional (uma notificação de cor azul no canto superior esquerdo da tela)
- Escolha uma das opções de e-mail disponíveis para você e clique em Enviar dados.

# 2.2. Em quanto tempo este e-mail estará disponível para uso?

- Após a criação do e-mail acadêmico dentro do SUAP, será necessário aguardar 4 horas até que esse e-mail seja criado nos servidores do Gmail.
- IMPORTANTE: Após esse prazo, você precisará redefinir sua senha através do SUAP (suap.ifce.edu.br) para que a mesma seja refletida no seu novo Gmail acadêmico.

### 2.3. Como alterar a senha do e-mail acadêmico?

1. Ver item 1.3 deste guia.

### 2.4. A senha do e-mail institucional será a mesma senha do SUAP?

• Sim. A senha do SUAP e Gmail acadêmico serão a mesma e estão sempre em sincronia. Se você alterar sua senha no SUAP, essa senha também será alterada no Gmail acadêmico.

### 2.5. Como acessar o E-mail Acadêmico?

- Acesse: <u>https://gmail.com</u>
- Usuário: email\_escolhido\_no\_suap@aluno.ifce.edu.br
- Senha: mesma senha utilizada no SUAP (em caso de problema de acesso realize o procedimento de alteração de senha do SUAP)